### DET ER HÅP I EN DRÅPE VANN fasteaksionen.no

# Bruksanvisning for sponsorløp

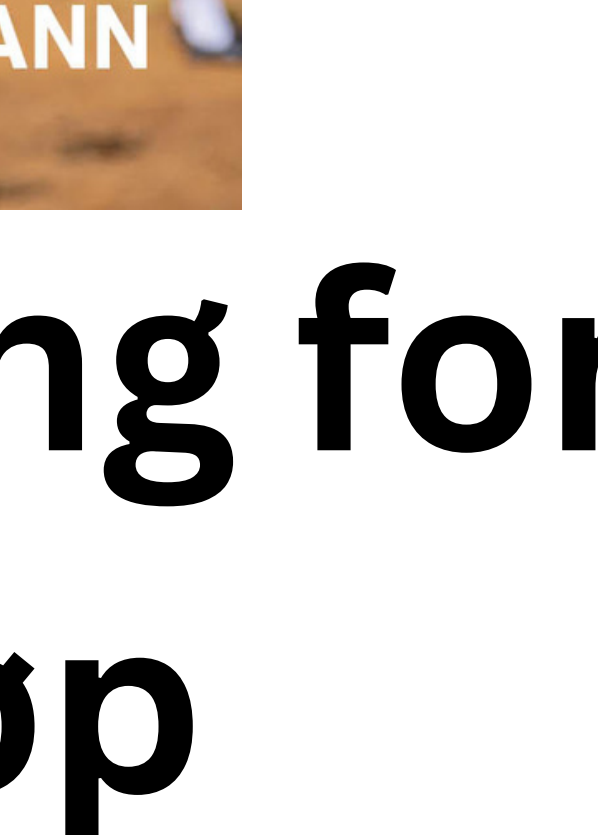

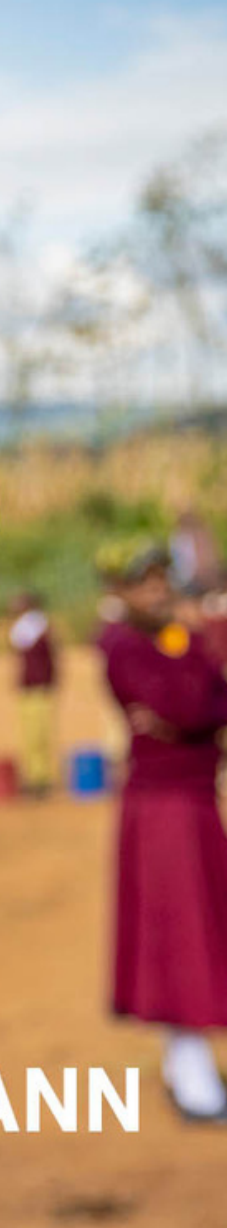

# Melde deg på løpet Lage bruker

følg lenken eller scan QR-kode:

1.

https://fasteaksjonen.sponsorchallenge.no/challenge?Challenge-ID=10024

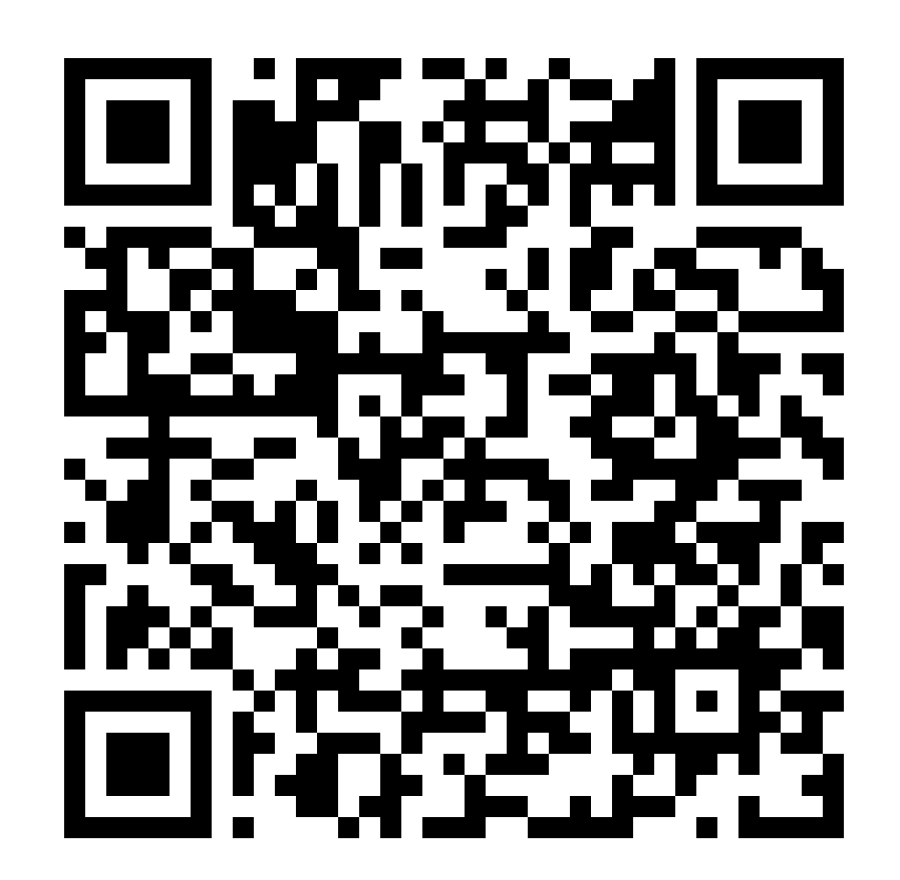

### Lage bruker

### 2. Trykk "delta"

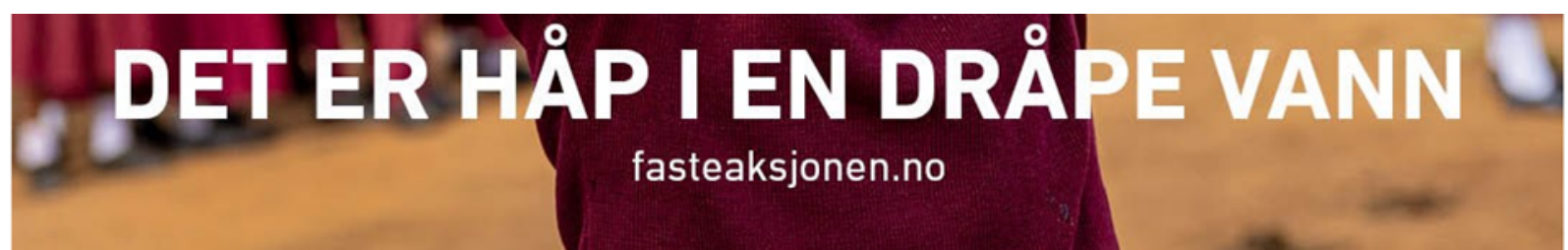

# Fasteaksjonsløp 2023 for Høybråten, Fossum og Stovner menighet

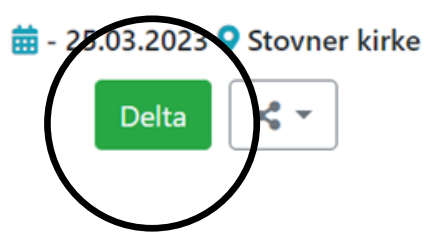

### Informasjon

Hver år samler menigheter over hele Norge inn midler til Fasteaksjonen som går til Kirkens Nødhjelps arbeid over hele verden. Fasteaksjonen 2023 legger fokus på å skaffe varig tilgang til rent vann. Midlene går også til blant annet nødhjelp til jordskjelvofrene i Syria og Tyrkia. I år arrangerer vi sponsorløp ved Stovner kirke lørdag 25. mars kl. 12. Løypa går rundt Stovner skole og varer 30 min. Samtidig arrangeres det kafé i Stovner kirke kl. 12.-12.30. Alle er velkomne til å løpe og på kafé! Prosjekt

Fasteaksjonen 2023

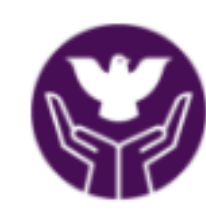

< Back

Mobile no

| - |
|---|
|   |

Password

Remember me

### KIRKENS NØDHJELP actalliance

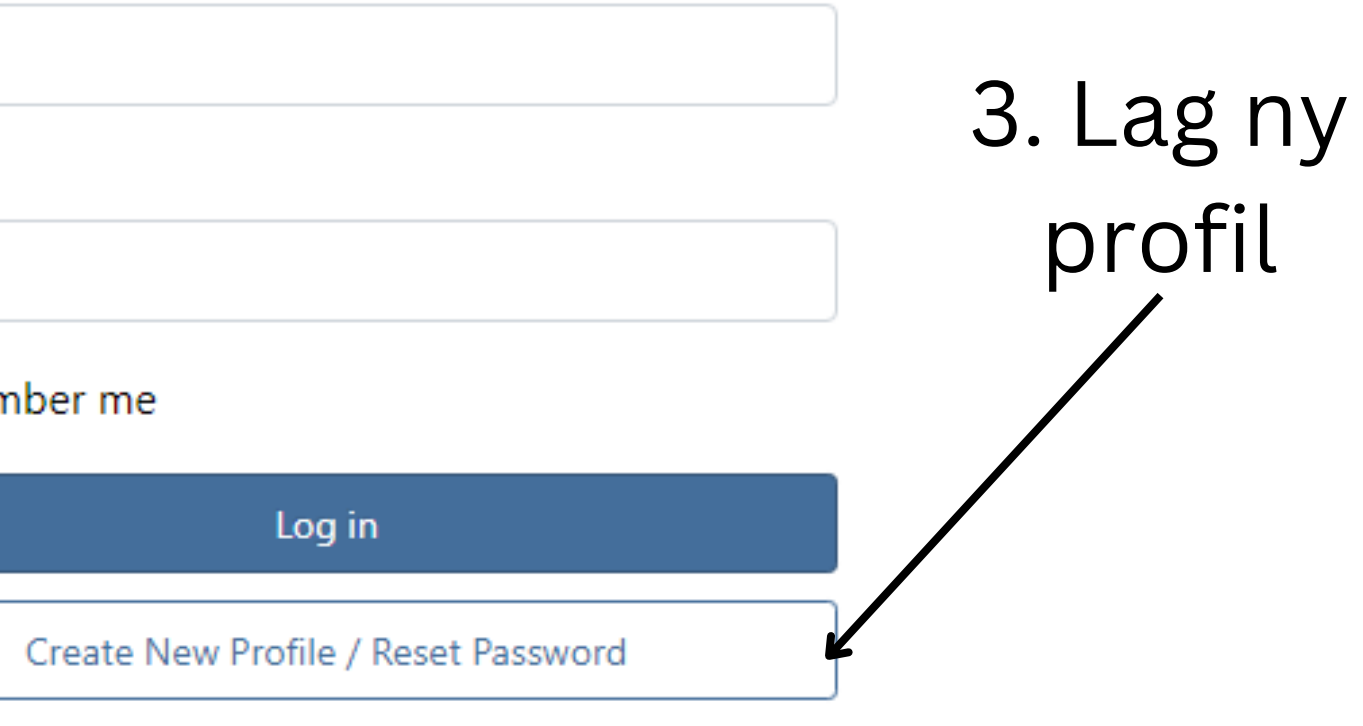

### Lage bruker

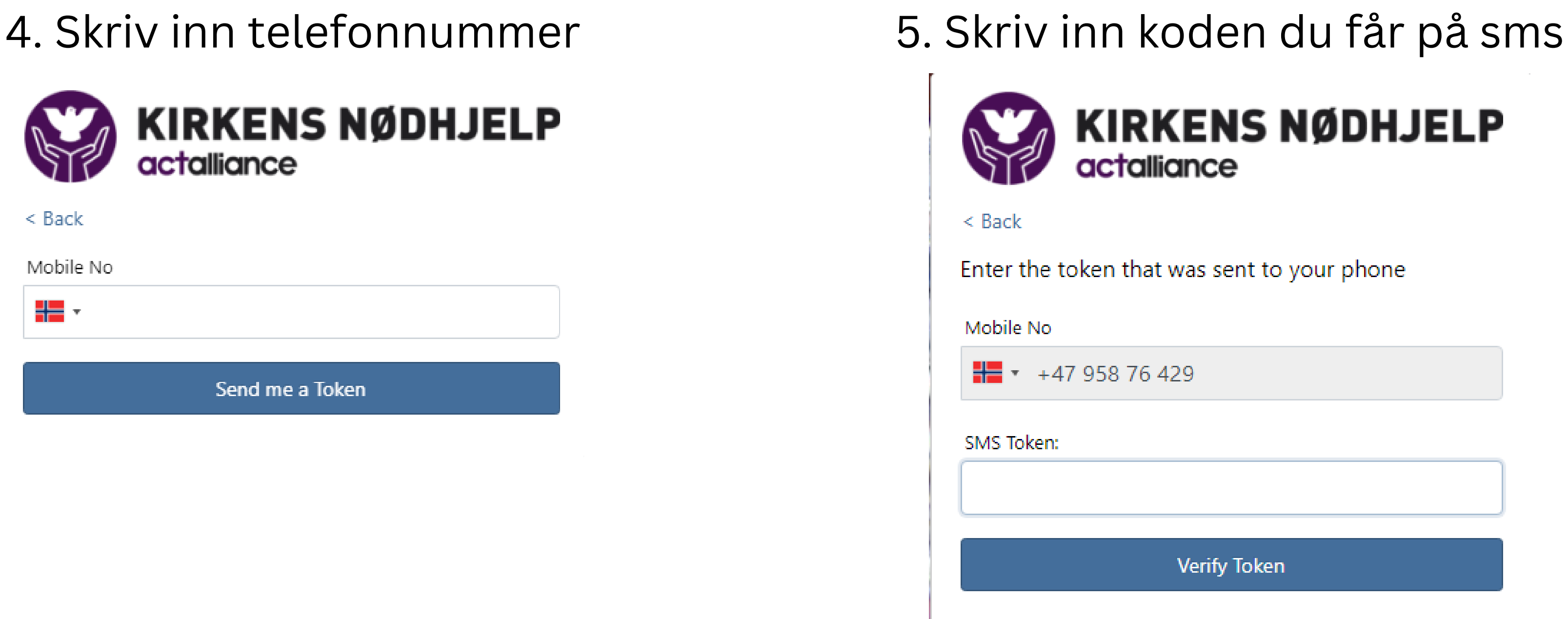

### 6. Skriv inn navn og lag et passord

### Registrere deg til å løpe

Følg lenken/ skann QR til løpet Når du er pålogget kan du trykke "meld på" og velge "meg selv"

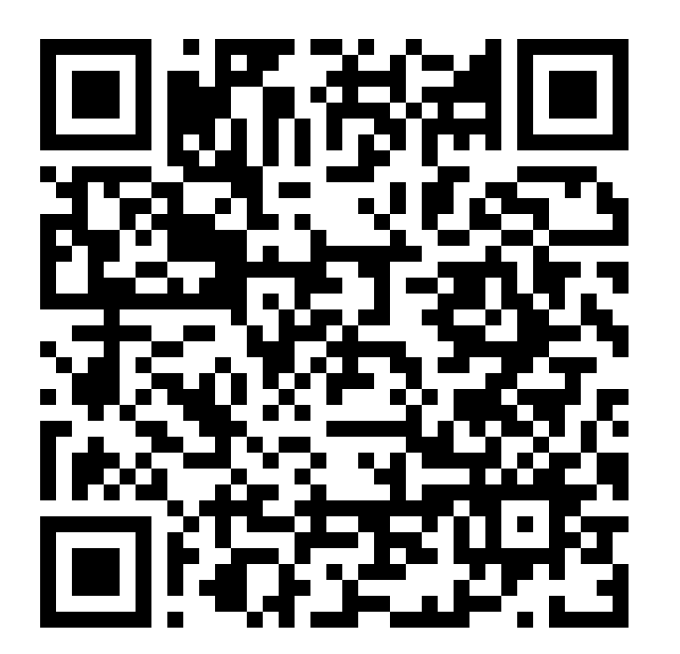

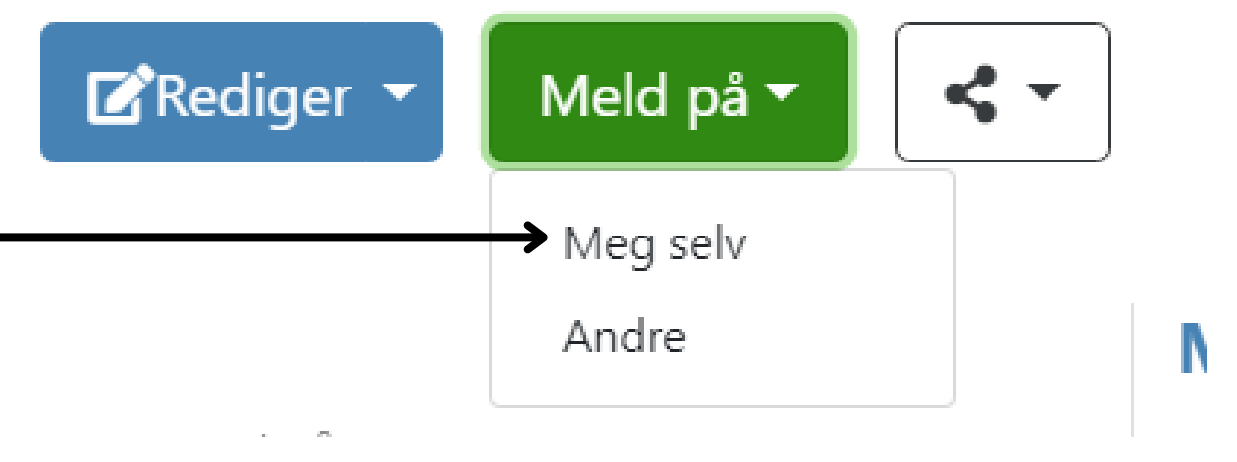

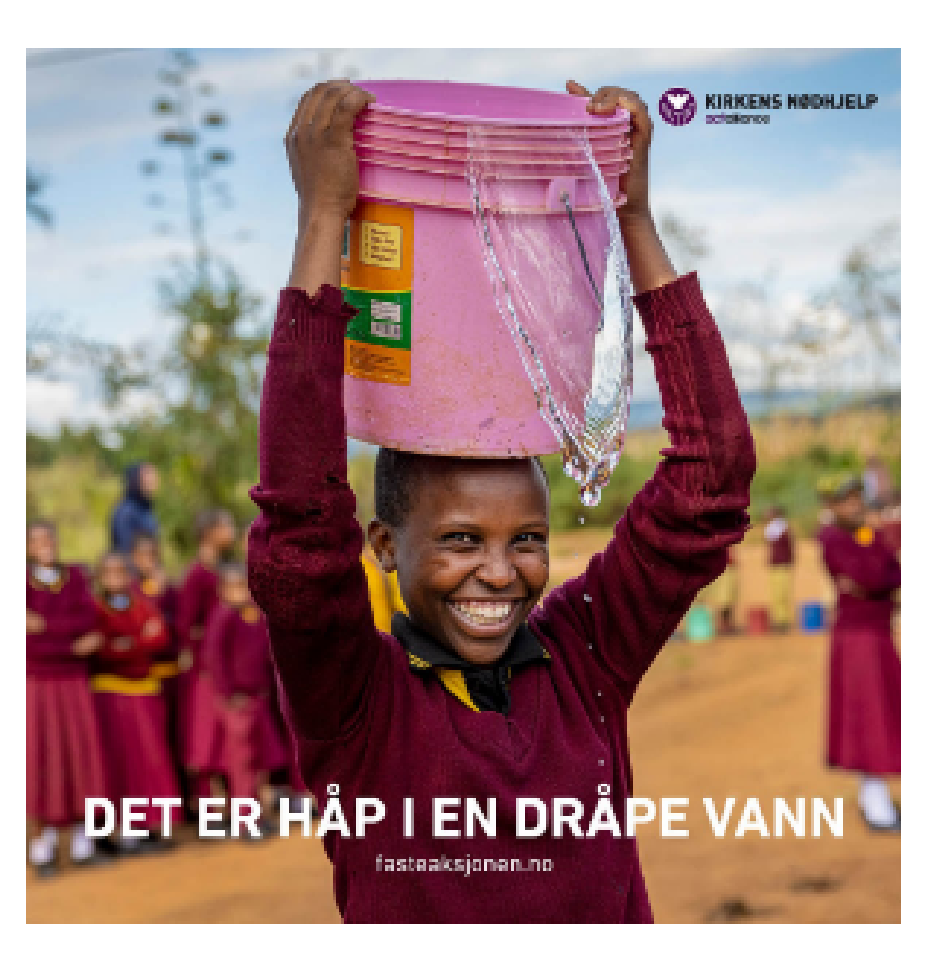

### r Høybråten, Fossu

📅 25.03.2023 ♀ Stovner kirke

### **Registrere sponsorer**

Finn en du er glad og spør dem pent: "Jeg skal løpe/ gå til inntekt for Kirkens Nødhjelp. Har du lyst til å sponse meg? Du kan gi en fast sum eller en sum per runde".

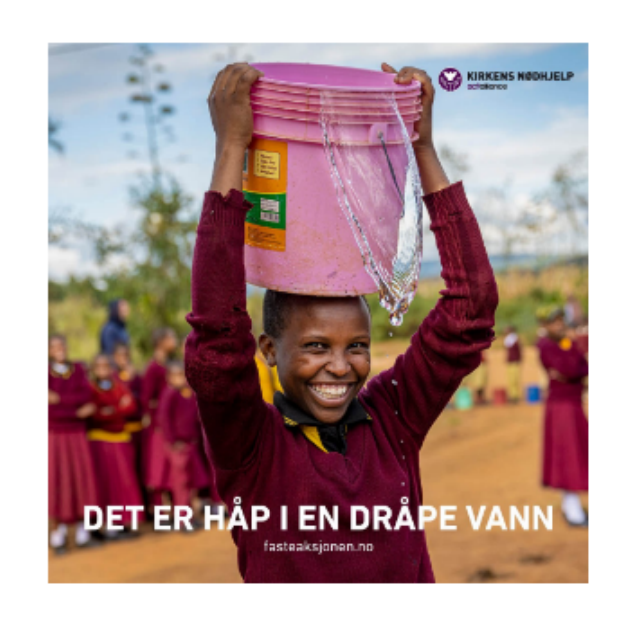

### or Høybråten, Fossum og Stovner menighet

🛱 25.03.2023 ♀ Stovner kirke

For å registrere sponsorer trykker du på navnet ditt under "Mine deltakere"

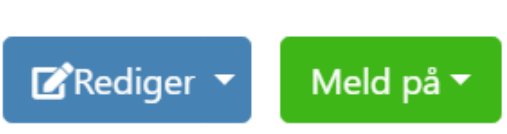

ens Nødhjelps arbeid med å skaffe varig tilgang Stovner kirke lørdag 25. mars kl. 12. Løypa går amtidig arrangeres det kafé i Stovner kirke kl.

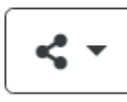

### Mine deltakere

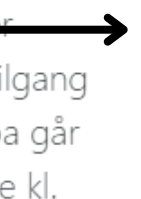

Anders Kristensen Nordvik Ingen grupper

### **Registrere sponsor**

Alternativ 1: legge dem inn selv

Da trykker du "ny sponsor", legger inn navn, telefonnummer og sum de vil sponse

## Anders Kristensen Nordvik

Lagre

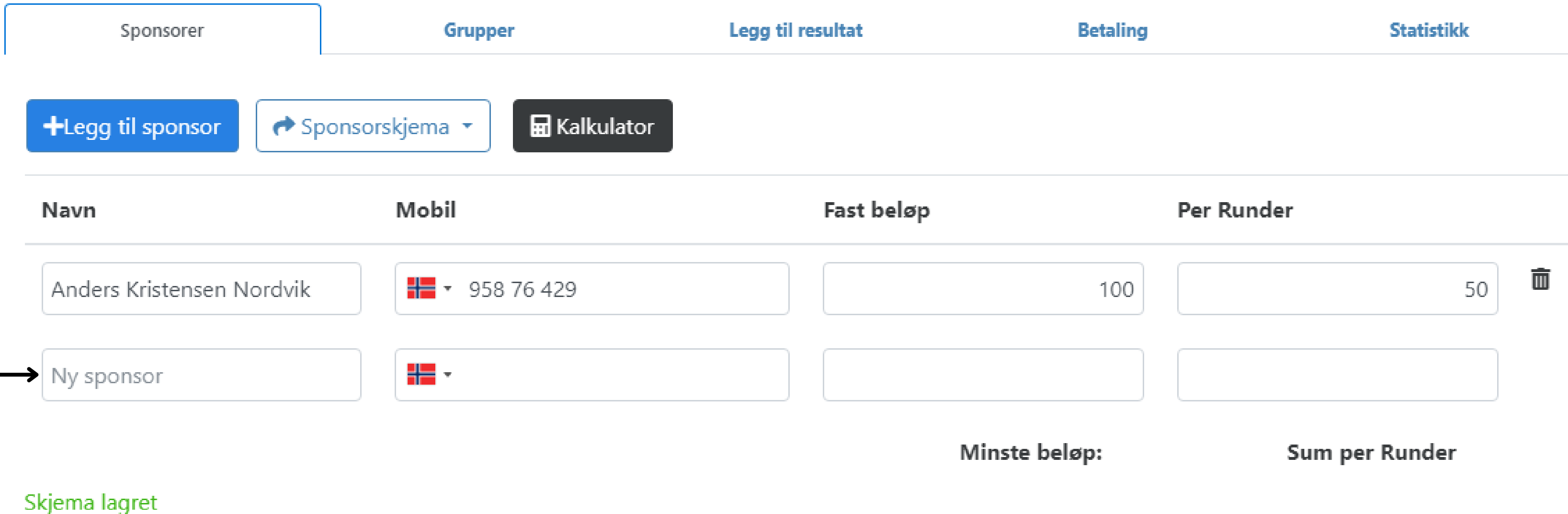

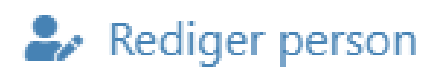

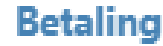

### **Registrere sponsor**

Alternativ 2: sende sponsorskjema, enten dele lenke i melding eller på Facebook Da må sponsor selv legge inn navn, telefonnummer og sum de vil sponse

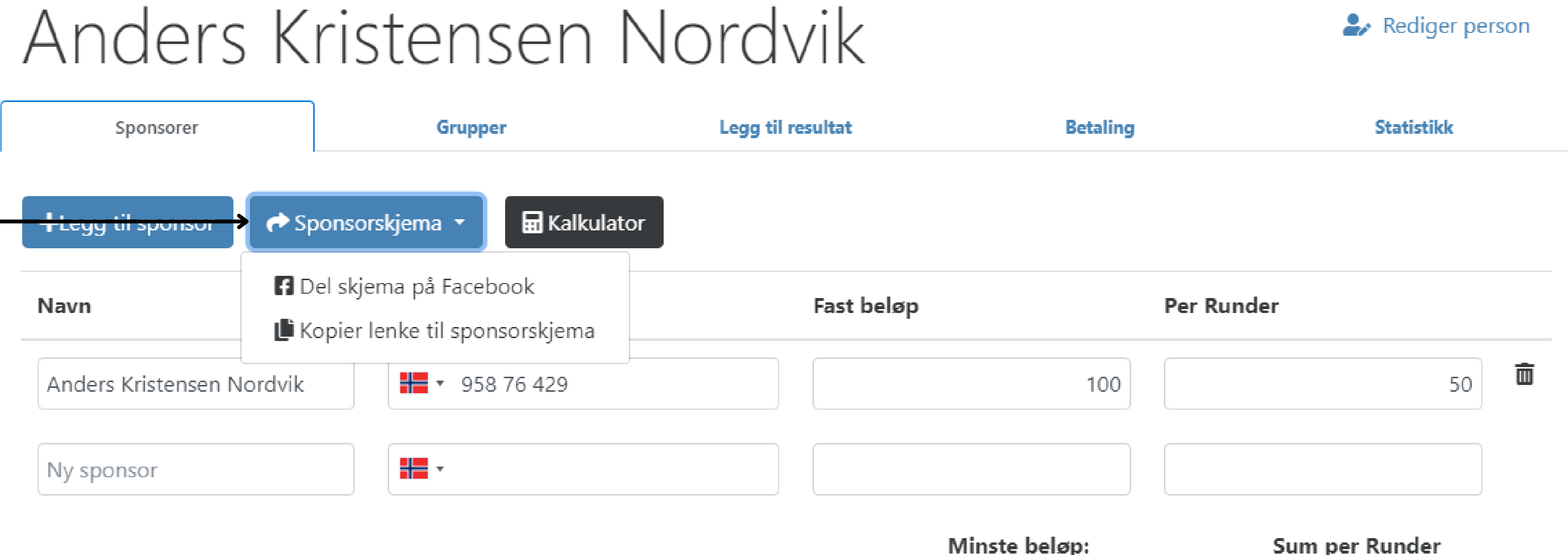

Minste beløp:

Skiema lagret

# Sponsorskjema ser sånn ut

# Meld deg som sponsor

🛱 Støtt en god sak

Fyll ut feltene nedenfor for å melde deg som sponsor for Anders Kristensen Nordvik på Fasteaksjonsløp 2023 for Høybråten, Fossum og Stovner menighet.

Du kan sponse med en fast sum og/eller sponse med en sum for hver fullførte Runder. Når arrangementet er fullført mottar du en sms med en betalingslenke for vipps.

| Navn      | Mobil                 |  |  |
|-----------|-----------------------|--|--|
| Navn      | H 🕶 Mobil             |  |  |
| Fastbeløp | Beløp per Runder      |  |  |
| Fastbeløp | Beløp per Runder      |  |  |
|           |                       |  |  |
|           | Registrer som sponsor |  |  |

# Når løpet er ferdig!

Etter at vi er ferdige å løpe/gå/rulle skal du registrere hvor mange runder det ble.

Da skal du gå inn på løpet, trykke "legg til resultat" og der skrive inn antall runder

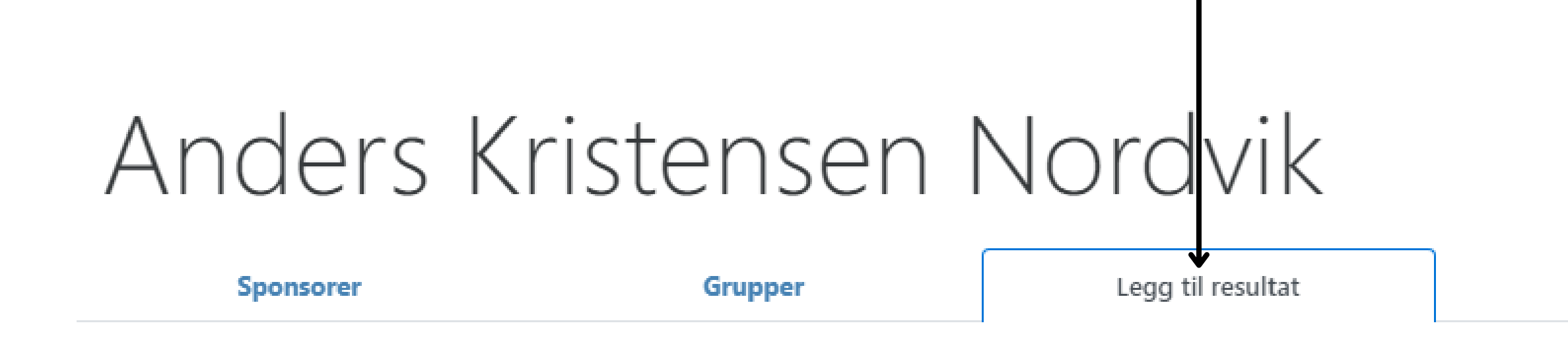

3

Du har registrert 3 Runder

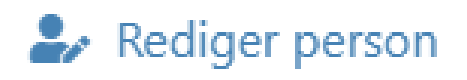

Betaling

Statistikk

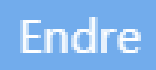

## Get paid!

Når antall runder er registrert skal du sende ut betalingsinfo til sponsorer.

Det gjør du ved å trykke "betaling" og deretter knappen "send betalingsinfo"

Anders Kristensen Nordvik

| Sponsorer                 | Grupper     | · L     | Legg til resultat |                  |
|---------------------------|-------------|---------|-------------------|------------------|
|                           |             |         |                   |                  |
|                           |             |         |                   |                  |
|                           |             |         |                   |                  |
| Sponsor                   | Mobil       | Sponset | Betalt            | Betalt til delta |
|                           |             |         |                   | Ŭ                |
| Anders Kristensen Nordvik | +4795876429 | 250     | 0                 |                  |

Totalt sponset: 250 Betalt: 0

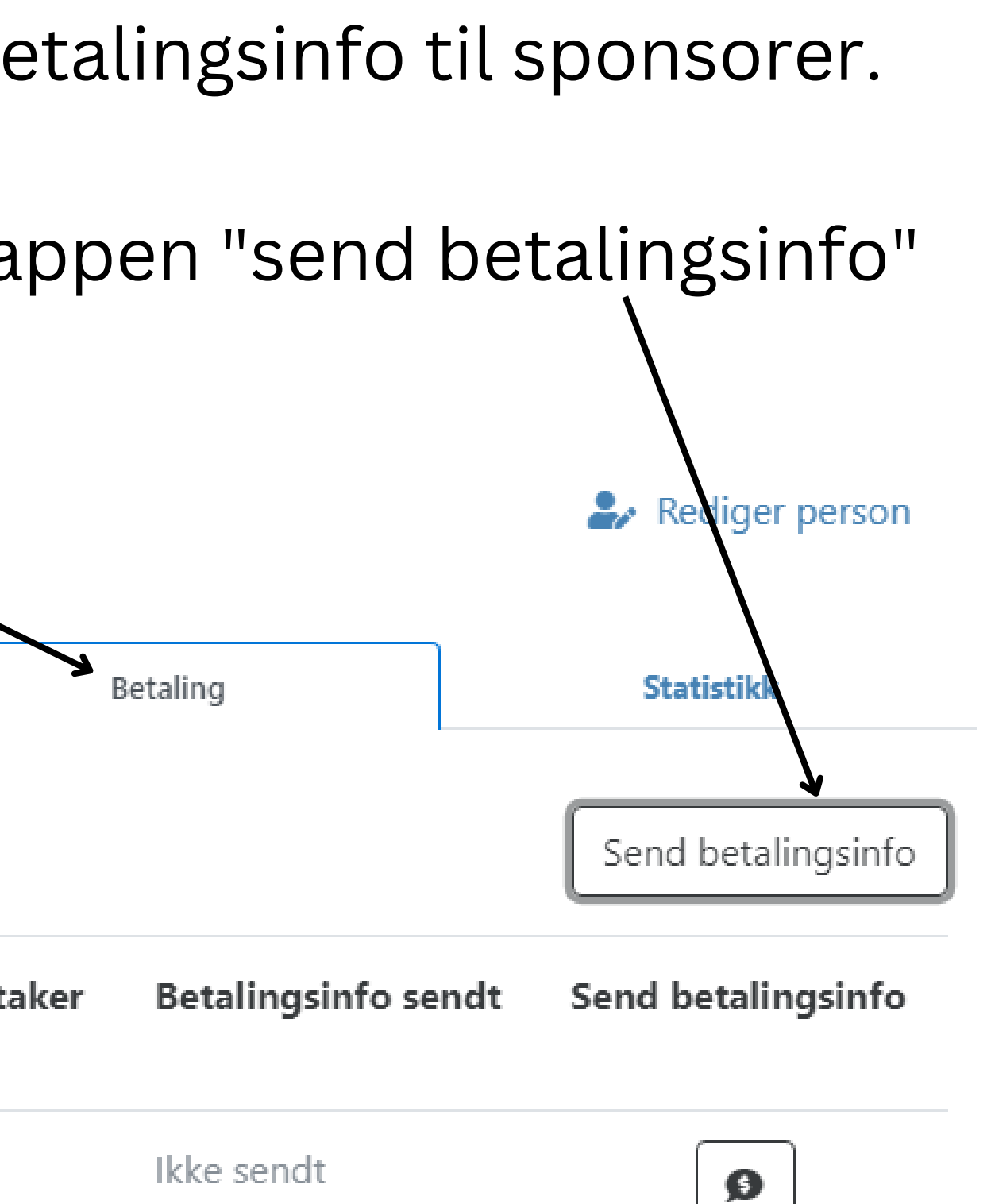

Når du har sendt ut betalingsinfo får alle sponsorer sms med informasjon om hvordan løpet gikk og hvordan de kan sende inn pengene til Fasteaksjonen.

# Da er jobben gjort. Takk for innsatsen!